# ECHO360 UNIVERSAL CAPTURE GUIDE

#### FOR LECTURE RECORDING

A CROSS-PLATFORM APPLICATION THAT CAN BE USED TO CREATE AND UPLOAD LECTURE RECORDING FROM YOUR PERSONAL LAPTOP

### **STEP 1:** Download and install

- Open Lecture Recordings+ (Moodle) or log into echo360.com, click the top right settings icon and download the Windows or Mac version of Universal Capture
- Install the software and launch Echo360 Capture app
- **Connect** to Echo360 from your browser and **sign in** with your zID@ad.unsw.edu.au email and password

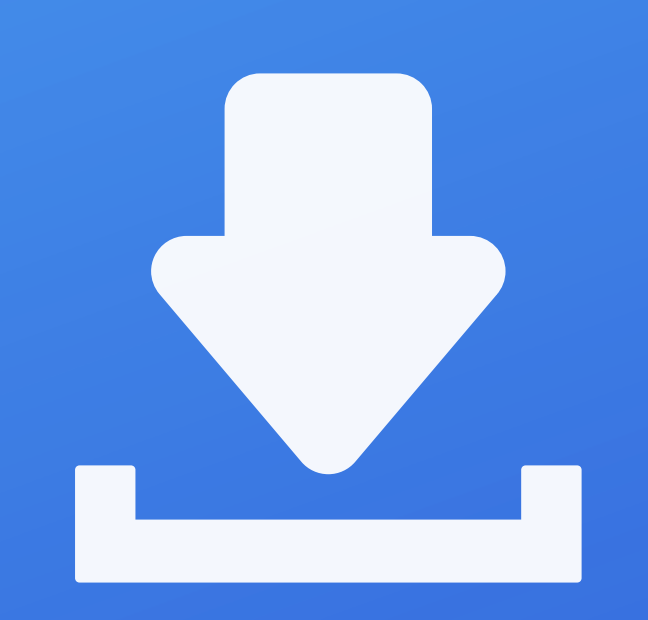

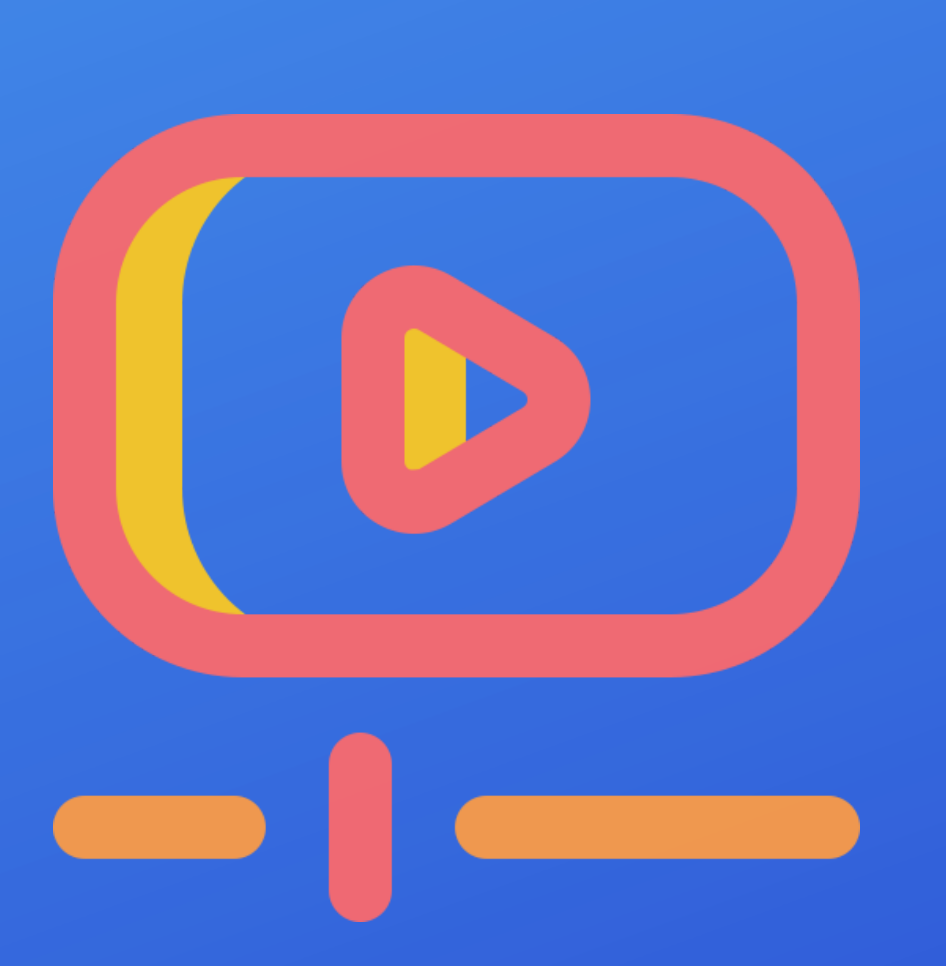

### **STEP 2:** Record a session

- Add your lecture recording details: Title, Description, Tags, Publish To...
- Setup and recheck recording inputs:

<u>Audio</u>

<u>Camera</u>

**Course content** 

Use a good quality headset with microphone and ensure it's selected before recording a session Ensure your camera is working before recording a session (optional) Ensure you have all your contents ready on your screen such as PPT presentation and YouTube video.

- **Start** your recording by clicking on the red button
- **Pause, resume, or cancel** the recording at anytime by clicking each of the buttons

## **STEP 3:** Finish recording

- Click the **Stop** button once you have completed your presentation
- **Ensure** that you have a Lecture Recordings+ link in Moodle
- **Share** the video file with your Echo course by clicking the 'Share' or 'Add to a Class' button inside your Lecture Recordings+ library

#### Note:

- The system will **automatically uploaded** and process the recording file to the course you specified earlier or Library by default

- It may take **30 minutes to an hour** to process an hour recording

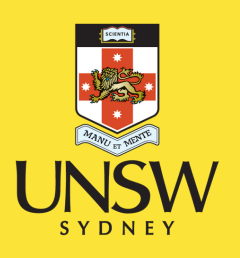

#### SCAN ME! FOR MORE INFORMATION & 24/7 SUPPORT FROM A.I.D.E

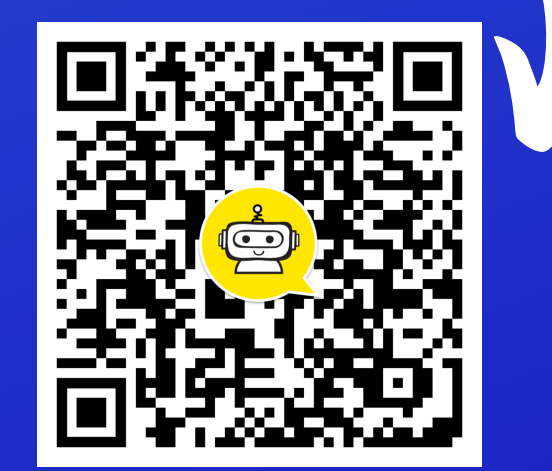